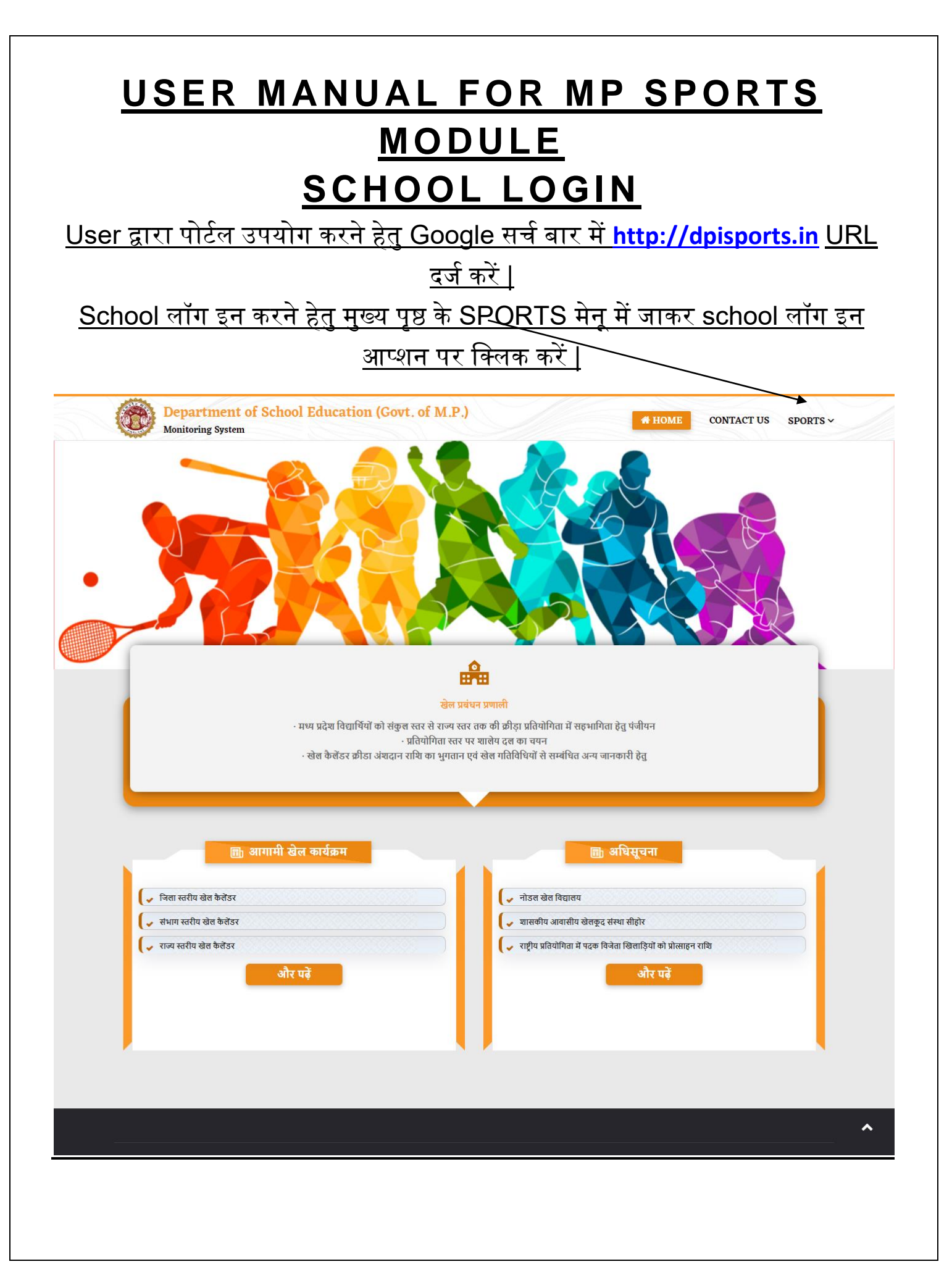

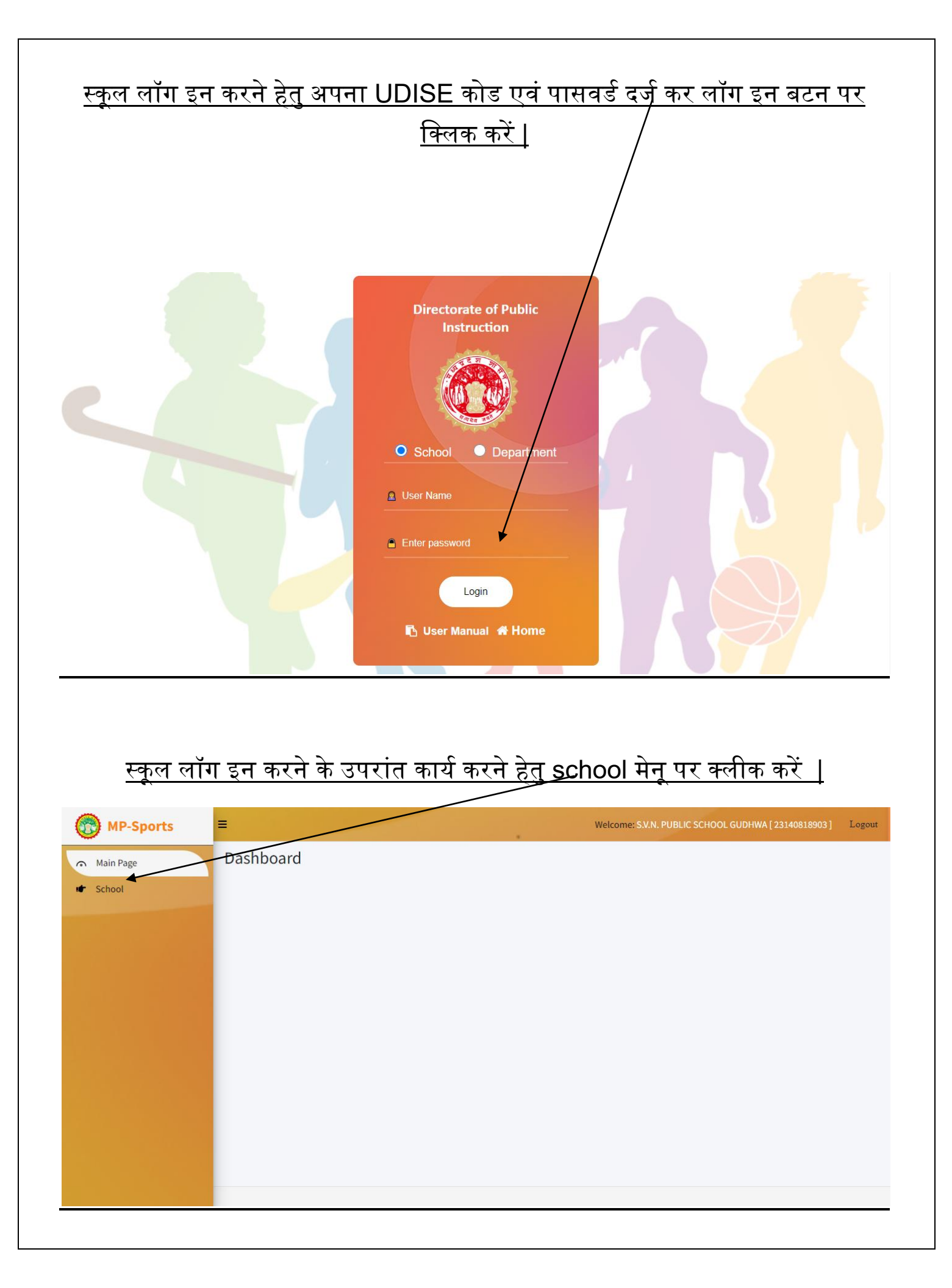

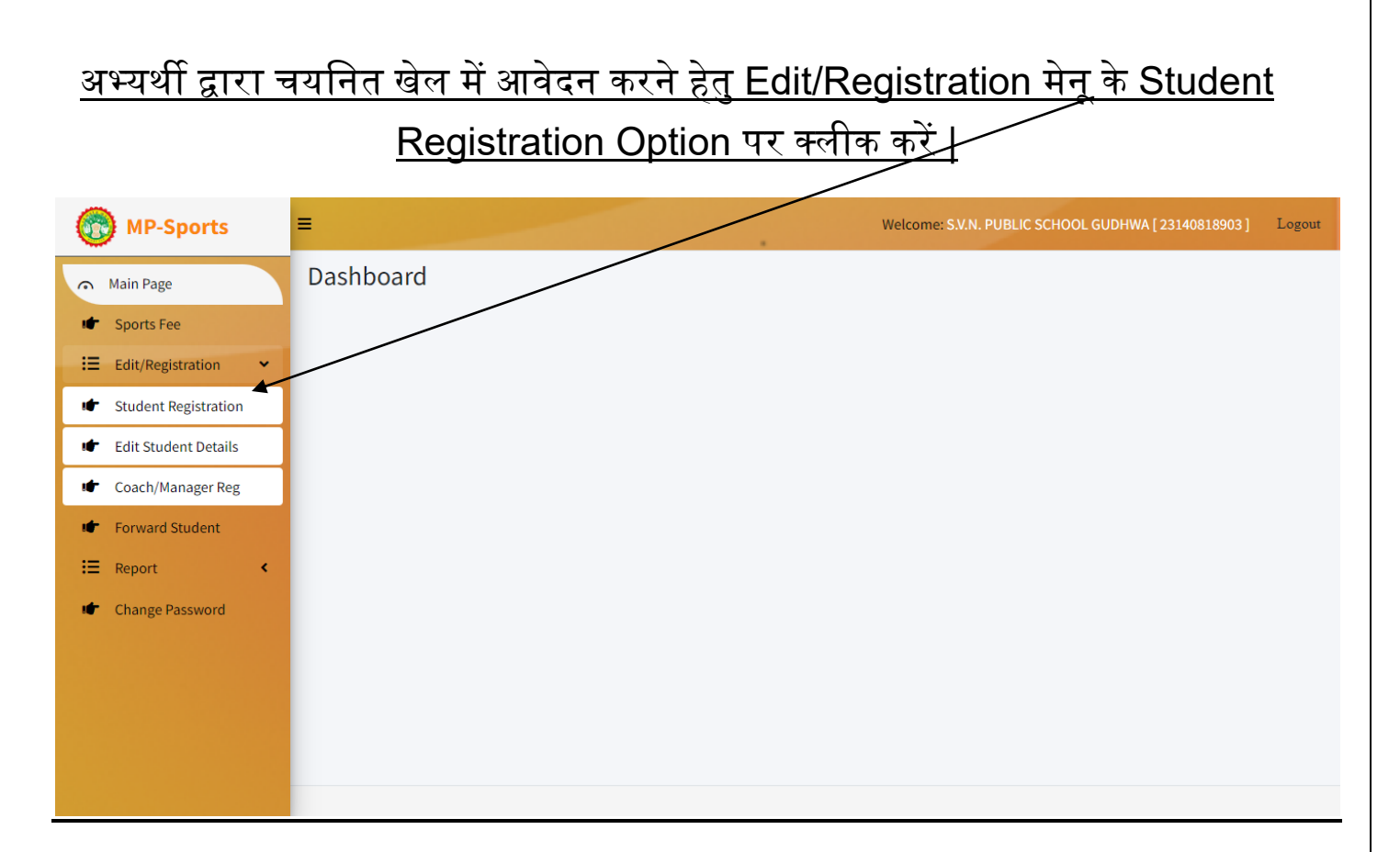

#### <u>Student Registration Option पर क्लीक करने के उपरांत खेलों में पंजीकरण करने</u> <u>हेतु पजे प्रदर्शित होगा, सम्बंधित पेज में आवश्यक सभी जानकारी को दर्ज कर Priview</u> <u>बटन पर क्लीक करें |</u>

| orts | Registration No.            | ST23071003    | 30530006           |             |                         |             |           |          |            |         |         | ~      | •           |        |
|------|-----------------------------|---------------|--------------------|-------------|-------------------------|-------------|-----------|----------|------------|---------|---------|--------|-------------|--------|
| It/R | Disitrict                   | Bhopal        |                    | Division    |                         | Bh          | opat      |          |            | 1       |         |        |             |        |
| ~~~~ | State                       | Madhya Pra    | idesh - Bhopal     | Home add    | ress                    | DU          | IRGA SEI  | IORE     |            | 1       |         |        |             |        |
|      | Name of the school          | S.V.N. PUBL   | IC SCHOOL GUDHW    | ^           |                         |             |           |          |            |         |         |        |             | anat   |
|      | Boy/Girl                    | Boy           |                    | Board       |                         |             |           |          |            |         |         |        |             |        |
|      | Name of the participant     | Rahul         |                    | Mobile no.  |                         | 895         | 5971175   | 9        |            |         | 1       |        |             |        |
|      | Father's name               | Rajeev        |                    | Mother's n  | ame                     | Ras         | shmi      |          |            |         | 1       |        |             |        |
|      | Student ID                  | 5000884878    | 177                | Category    |                         | Gei         | nerat     |          |            |         | 1       |        |             |        |
|      | Date of Birth in Figure     | 01/07/2004    |                    | Date of Bir | th in Words             | On          | e July, T | wo Thou  | sand Four  | r -     | 1       |        |             |        |
|      | Age completed years as on 3 | 31st december | 2022               |             |                         |             |           |          |            |         | 1       |        |             |        |
|      | Study in class              | 10TH          |                    | Scholar no  |                         | 152         | 2545      | Date of  | joining in | school  | · \     |        |             |        |
|      | Nomination & Eligibility    |               |                    |             |                         |             |           |          |            |         |         |        |             |        |
|      | Sport Nam                   |               |                    | Category    |                         |             | ^         | ge Group | •          |         | 1       | Weight |             |        |
|      | ATHLETICS                   | 5             |                    | 100m        |                         |             |           | JNDER 19 |            |         |         | NA     |             |        |
|      | ATHLETICS                   |               |                    | 200m        |                         |             |           | JNDER 19 | •          |         |         | NA     |             | ~      |
|      | ATHLETICS                   | 5             |                    | 400 m       |                         |             | , i       | JNDER 19 | •          |         |         | NA     |             |        |
|      | ATHLETICS                   | 5             |                    | 4*100m Rly. |                         |             |           | JNDER 19 | •          |         |         | NA     |             |        |
|      | ATHLETICS                   | s             | -                  | 4*400m Rly. |                         |             |           | JNDER 19 | •          |         |         | NA     |             |        |
|      | BADMINTO                    | ы             |                    | NA          |                         |             |           | JNDER 19 | •          |         |         | NA     |             |        |
|      | odut                        |               |                    | NA          |                         |             | · ·       | JNDER 19 | •          |         |         | 45 KG  |             |        |
|      | Size of t-shirt             | M SI          | ize of track suit  |             | м                       | Size of sho | bes       |          | 6          | Weigl   | ht (KG) | *      | 45          |        |
|      | SIGNATU                     | JRE OF CLASS  | TEACHER/P.T.I      |             |                         |             |           | SIGNATU  | JRE OF PA  | ARTICIP | PANT    | Submit | Go Back     | ~      |
| -    |                             | ATHLETICS     |                    | ~)          | UNDER                   | 19          | _         | ~)       | 5 selecte  | od      |         | • )    | Select Weig | erre ~ |
|      | (                           | BADMINTON     | 1                  | ~           | UNDER                   | 19          |           | ~        | None se    | lected  |         | •      | Select Weig | sht ~  |
|      | (                           | oqut          |                    | ~           | UNDER                   | 19          |           | ~        | None se    | lected  |         | ÷      | -45 KG      | ~      |
|      |                             | Document U    | Iploads            |             |                         |             |           |          |            |         |         |        |             |        |
|      |                             | PHOTO(JP      | Reprint Only Upter | 9 100KB)    | *DOB Proof<br>Marksheet | files No f  | hile chos | on       | окв)       |         |         |        |             |        |
|      |                             |               |                    |             |                         | -           | _         |          |            |         |         |        |             |        |

#### Priview बटन पर क्लीक करने पर पंजीकरण सफलतापूर्वक किये जाने क्रा सन्देश प्रदर्शित <u>होगा |</u> **MP-Sports** Ξ Welcome: T HSS MAHATMA GANDHI BHEL [ 23320303021 ] Logout Main Page NOTE: Already registered student can fill nomination form directly from here 🗹 Sports Fee ⋮≡ Edit/Registration Forward Student ✓ Inserted! STUDENT REGISTERED SUCCESSFULLY **:**≡ Report < Change Password Student Details Academic Session Class\* Scholar No.\* Enrollment No. ~ Select Class Enter Enrollment No (Optional 2023-24 Enter Scholar No ~ Student Name\* Father's Name\* Mother's Name\* <u>पंजीयन किये गए अभ्यर्थी की जानकारी में सुधार करने हेतु Edit/Registration मेनू के</u> <u>Edit Student Details Option पर क्लीक करें |</u> **MP-Sports** Ξ Welcome: GOVT HSS MAHATMA GANDHI BHEL [ 23320303021 ] Logout Dashboard Main Page Sports Fee 1 Edit/Registration Student Registration 1 Edit Student Details 1 Coach/Manager Reg Forward Student 1 IE Report Change Password

#### Edit Option पर क्लीक करने के पश्चात् Student Registration No Filed में पंजीयन संख्या दर्ज कर Search बटन पर क्लिक करें | MP-Sports Welcome: GOVT HSS MAHATMA GANDHI BHEL [ 23320303021 ] Logout Ξ Main Page 🖝 Sports Fee Student Registration No.\* ⋮≡ Edit/Registration ۲ Enter Registration No Clear Forward Student E Report < Change Password <u>पंजीयन संख्या दर्ज करने उपरांत पंजीयक सम्बंधित जानकारी प्रदर्शित होगी, जानकरी में</u> <u>सुधार कर Update बटन पर क्लिक करें |</u> MP-Sports Main Page Sports Fe Student Registration No.\* Edit/Registration < ST23071 Clear Forward Student Student Details I Report Academic Session Class Scholar No.\* Change Password 4546848 Student Full Name\* Father's Name\* Mother's Name\* Rai Rash Student Full Name(In Hindi)\* Father's Name(In Hindi)\* Mother's Name(In Hindi)\* राजीव रश्मि राहल Gender\* Do You Have Samagra ID?\* Category General Samagra ID\* Boy 454848484 Date of Birth (DD/MM/YYYY)\* Email\* Enter Email ID Mobile No.\* Date of Adm (DD/MM/YY) Size of Shoes\* Weight(KG)\* Size of T-Shirt\* Size of Track Address Details District\* Division\* Block\* State\* Madhya Pradesh - Bhopal PIN Code\* Address\* bhop 462004 Personal Identification Mark 01\* 02 Enter Pe Nomination & Eligibility Category None selected None selected Weight Select Weight Select Weight Select Weight Sport Name(Select atleast one sport)\* Age Group\* ATHLETICS VINDER 19 BADMINTON • -45 KG - UNDER 19

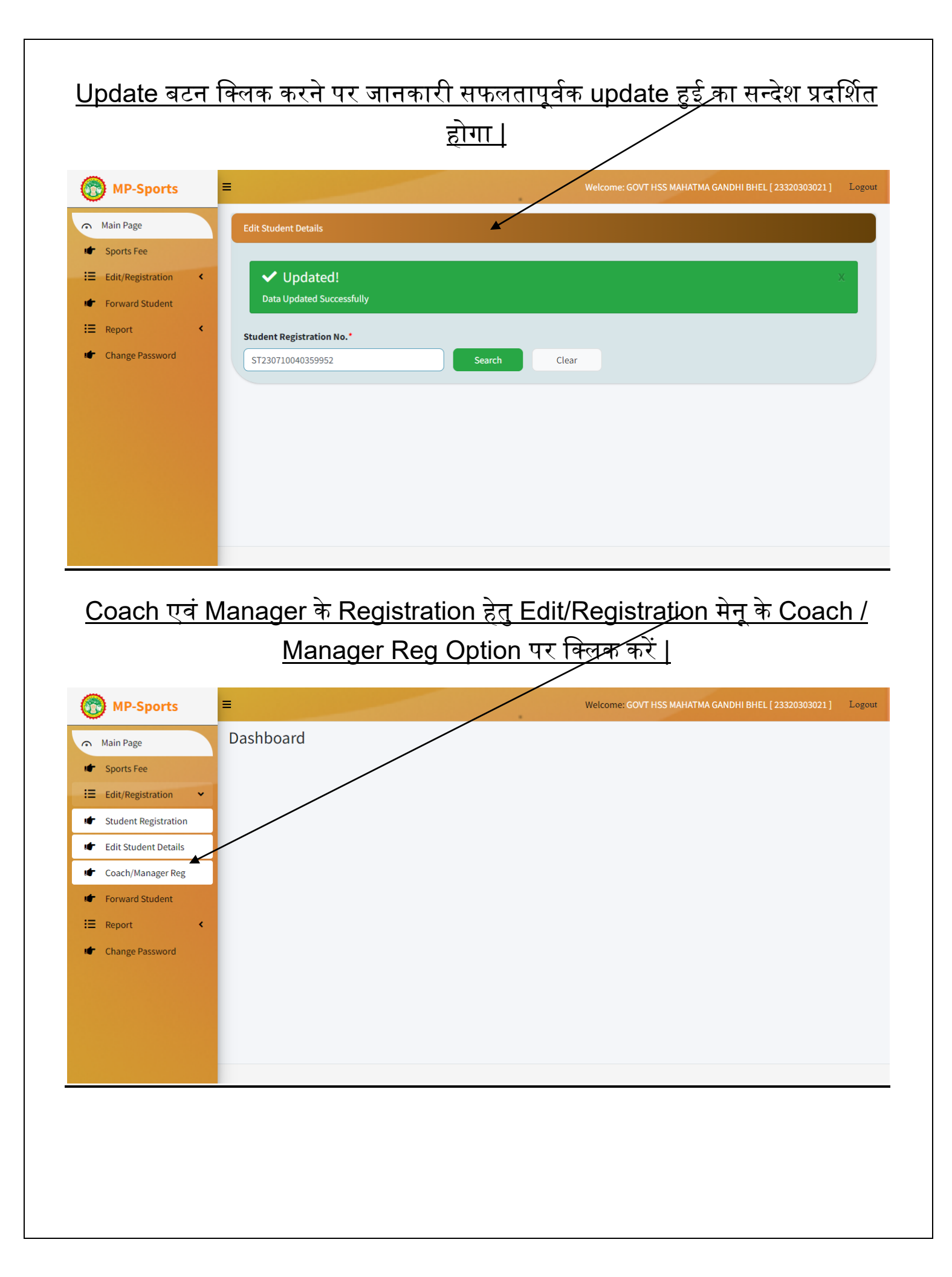

| <u>Coach / M</u><br>Manager पंजीव | <u>lanager Reg O</u><br>करण हेत पेज प्रदर्शि            | ption पर क्लिक<br>ोत होगा. पेज में | <u>त करने के पश्चा</u><br>आवश्य <mark>क</mark> जान | <u>त् नवीन Coach /</u><br>कारी दर्ज कर Submit |
|-----------------------------------|---------------------------------------------------------|------------------------------------|----------------------------------------------------|-----------------------------------------------|
|                                   | <u>ब</u>                                                | टन पर Click क                      | र्ग्रे                                             |                                               |
| MP-Sports                         |                                                         |                                    | Welcome: GOVT HSS M                                | IAHATMA GANDHI BHEL [23320303021] Logout      |
| <ul> <li>Main Page</li> </ul>     | Coach And Manager Registration                          |                                    |                                                    |                                               |
| 🖝 Sports Fee                      | Coach / Manager Details                                 |                                    |                                                    |                                               |
| Edit/Registration                 | Academic Session                                        | Registration Type*                 | Name*                                              | Name(In Hindi)*                               |
| Forward Student                   | 2023-24                                                 | Select                             | ✓ Enter Full Name                                  | Name(In Hindi)                                |
| Change Password                   | Father's Name*                                          | Father's Name(In Hindi)*           | Mobile No.*                                        | Email ID                                      |
| Change rassword                   | Enter Father's Name                                     | Father's Name(In Hindi)            | Ente Mobile No.                                    | Enter Email ID                                |
|                                   | Gender*                                                 | Category*                          | Aadhar No.*                                        | Date Of Birth*                                |
|                                   | Select                                                  | Select                             | Enter Aadhar No.                                   | DD/MM/YYYY                                    |
|                                   | Address                                                 |                                    |                                                    |                                               |
|                                   | State*                                                  | Division*                          | District*                                          | Block*                                        |
|                                   | Madhya Pradesh - Bhopal 🗸                               | Select                             | - Select                                           | <ul> <li>✓ Select</li> <li>✓</li> </ul>       |
|                                   | PIN Code*                                               | Address*                           |                                                    |                                               |
|                                   | Enter PIN Code                                          | Enter Address                      |                                                    |                                               |
|                                   |                                                         |                                    |                                                    |                                               |
|                                   | Organization Details                                    |                                    |                                                    |                                               |
|                                   | Note : Check if office address a     Organization Name* | nd organization address is same    | Division*                                          | District*                                     |
|                                   | Enter Organization Name                                 | Madhya Pradesh - Bhopal            | ✓ Select                                           | ✓ Select ✓                                    |
|                                   | Block*                                                  | PIN Code*                          | Post/Designation*                                  |                                               |
|                                   | Select                                                  | Enter PIN code                     | Enter Post/Designation                             |                                               |
|                                   | Address*                                                |                                    |                                                    |                                               |
|                                   | Enter Organization Address                              |                                    |                                                    |                                               |
|                                   |                                                         |                                    |                                                    |                                               |
|                                   | Photo Upload                                            |                                    |                                                    |                                               |
|                                   | Official PHOTO Uploads (.JPG for                        | mat only upto 100 kb)*             |                                                    |                                               |
|                                   |                                                         | Submit                             | Clear                                              |                                               |
|                                   |                                                         |                                    |                                                    |                                               |
|                                   |                                                         |                                    |                                                    |                                               |

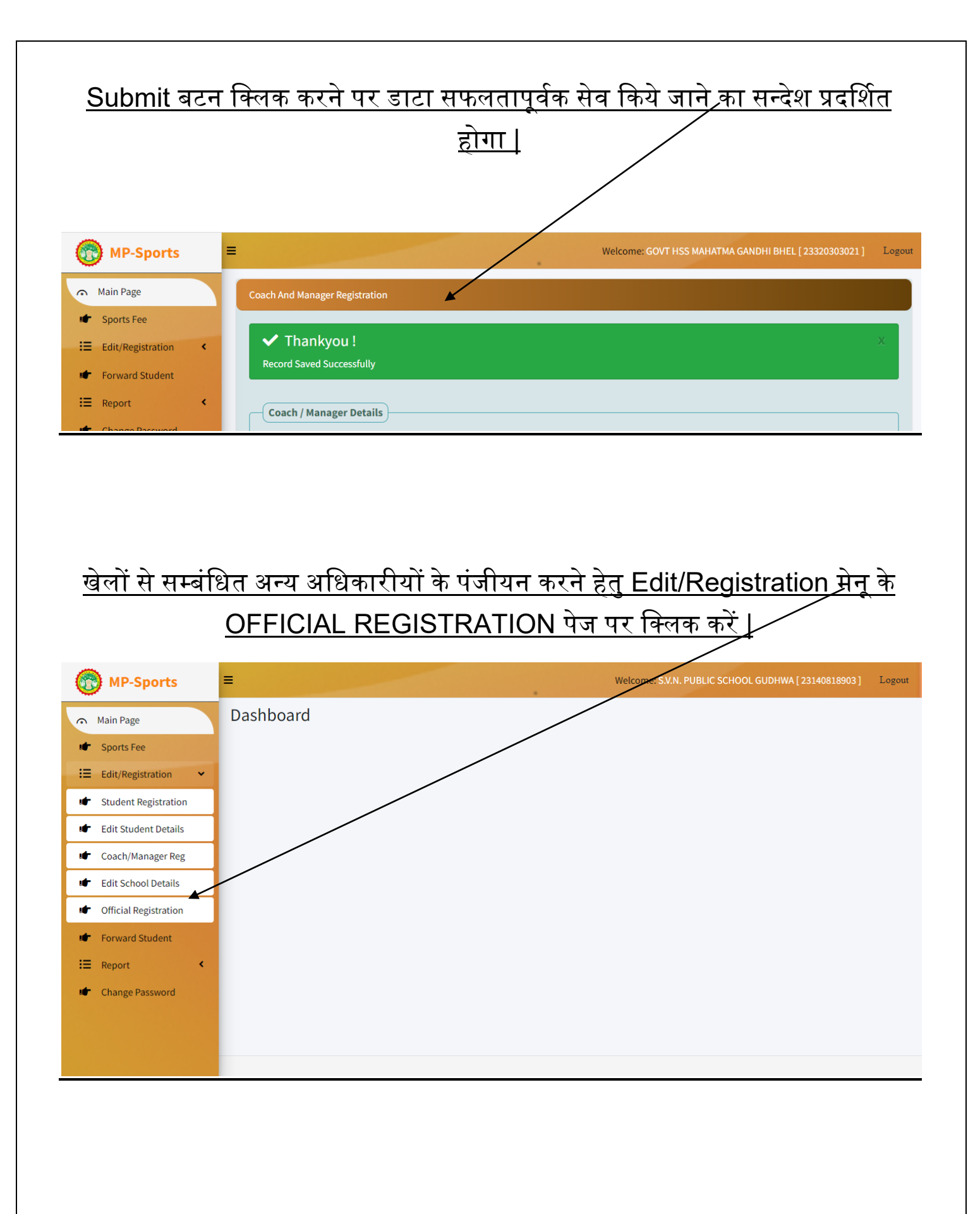

# <u>पेज में आवश्यक जानकारी दर्ज कर Submit बटन पर क्लिक करें |</u>

| MP-Sports =                         |                                       |                                              |           | Welcome: S.V.N.                                       | PUBLIC SCHOOL GUDHWA                                                                        | [23140818903] L                              |
|-------------------------------------|---------------------------------------|----------------------------------------------|-----------|-------------------------------------------------------|---------------------------------------------------------------------------------------------|----------------------------------------------|
| n Main Page                         |                                       |                                              |           |                                                       |                                                                                             |                                              |
| Sports Fee                          |                                       | OFFICIAL                                     | RE        | GISTRATION                                            |                                                                                             |                                              |
| Edit/Registration <                 | Teacher Details                       |                                              |           |                                                       |                                                                                             |                                              |
| <ul> <li>Forward Student</li> </ul> | Academic Session*                     | 2023-24                                      | ~         | Teacher Type*                                         | Select                                                                                      | ~                                            |
|                                     | Full Name*                            | Enter Full Name                              |           | Father's Name*                                        | Enter Father Name                                                                           |                                              |
| Change Password                     | Mobile No*                            | Enter Mobile No.                             |           | Email Id*                                             | Enter Email Id                                                                              |                                              |
|                                     | State*                                | Madhya Pradesh - Bhopal                      | ~         | Division*                                             | Select                                                                                      | ~                                            |
|                                     | District*                             | Select                                       | ~         | Block*                                                | Select                                                                                      | ~                                            |
|                                     | Address*                              | Enter Parmanent Address                      | К         | PIN Code*                                             | Enter Pin Code                                                                              |                                              |
|                                     | Gender*                               | OMale OFemale                                | Ρ         |                                                       |                                                                                             | )                                            |
|                                     |                                       |                                              |           |                                                       |                                                                                             |                                              |
|                                     | Organization Details                  | )                                            |           |                                                       |                                                                                             |                                              |
|                                     | Department Name*                      | Select                                       | ~         |                                                       |                                                                                             |                                              |
|                                     | Organization Name*                    | Enter Organization Name                      | $\square$ | UDISE Code*                                           | Enter UDISE Code                                                                            |                                              |
|                                     | State*                                | Madhya Pradesh - Bhopal                      | ~         | Division*                                             | Rewa                                                                                        | ~                                            |
|                                     | District*                             | Rewa                                         |           | Block *                                               | GANGEO                                                                                      | ~                                            |
|                                     | Address*                              | Enter Organization Address                   | К         | PIN Code*                                             | Enter Pin Code                                                                              |                                              |
|                                     | Post/Designation*                     | Enter Dept/Designation                       | К         | Appointment Date*                                     |                                                                                             |                                              |
|                                     | · · · · · · · · · · · · · · · · · · · | Enter Post/Designation                       | Р         |                                                       | DD/MM/YYYY                                                                                  |                                              |
|                                     | Education and Exper                   | ience Details                                |           |                                                       |                                                                                             |                                              |
|                                     | Educational Qualification             | ons*                                         |           | Select                                                |                                                                                             | ~                                            |
|                                     | Professional Qualificati              | ons*                                         |           | Select                                                |                                                                                             | ~                                            |
|                                     | Sports experience as a                | government /non-government/academy(          | •         | Select                                                | ✓ Select                                                                                    | ~                                            |
|                                     | years)Ex.YY.MM*                       |                                              |           |                                                       |                                                                                             |                                              |
|                                     | Sports Speciality (Na                 | me of any three Sports)                      |           |                                                       |                                                                                             |                                              |
|                                     | Sport-1*                              | Sport-2                                      |           |                                                       | Sport-3                                                                                     |                                              |
|                                     | select                                | ✓ select                                     |           | ~                                                     | select                                                                                      | ~                                            |
|                                     | Certificate Uploads                   |                                              |           |                                                       |                                                                                             |                                              |
|                                     | Note : File Type should be            | (.jpg) and Max File Size must be 100 KB/ कृप | या ए      | क बार में एक फाइल अपलोड                               | करे।                                                                                        |                                              |
|                                     | Qualification Certificate             | e* Uploa                                     | d Fil     | e *                                                   |                                                                                             |                                              |
|                                     | Select                                | ~) (Cr                                       | oose      | files No file chosen                                  | ) []                                                                                        | Add & Upload                                 |
|                                     | Experience Certificate                | Uploa                                        | id Fil    | e *                                                   |                                                                                             |                                              |
|                                     | Select                                | <b>~</b>                                     | oose      | files No file chosen                                  |                                                                                             | Add & Upload                                 |
|                                     | Photo                                 |                                              | _         | Declaration                                           |                                                                                             |                                              |
|                                     | Official PHOTO Uploads                | (.JPG format only upto 100 kb)*              |           | <ul> <li>I hereby declar</li> </ul>                   | re that the information give                                                                | en in this application                       |
|                                     |                                       |                                              |           | is true and cor<br>case any infor<br>false or incorre | rect to the best of my know<br>mation given in this appli<br>ct. I shall be responsible for | vledge and belief. In<br>cation proves to be |
|                                     |                                       |                                              |           |                                                       |                                                                                             |                                              |
|                                     |                                       |                                              |           |                                                       |                                                                                             |                                              |
|                                     |                                       |                                              |           |                                                       |                                                                                             |                                              |
|                                     | Choose file No file cl                | nosen                                        | ,         |                                                       |                                                                                             |                                              |
|                                     |                                       | Sut                                          | mit       | Clear                                                 |                                                                                             |                                              |
|                                     |                                       |                                              |           |                                                       |                                                                                             |                                              |
| and the second second               |                                       |                                              |           |                                                       |                                                                                             |                                              |

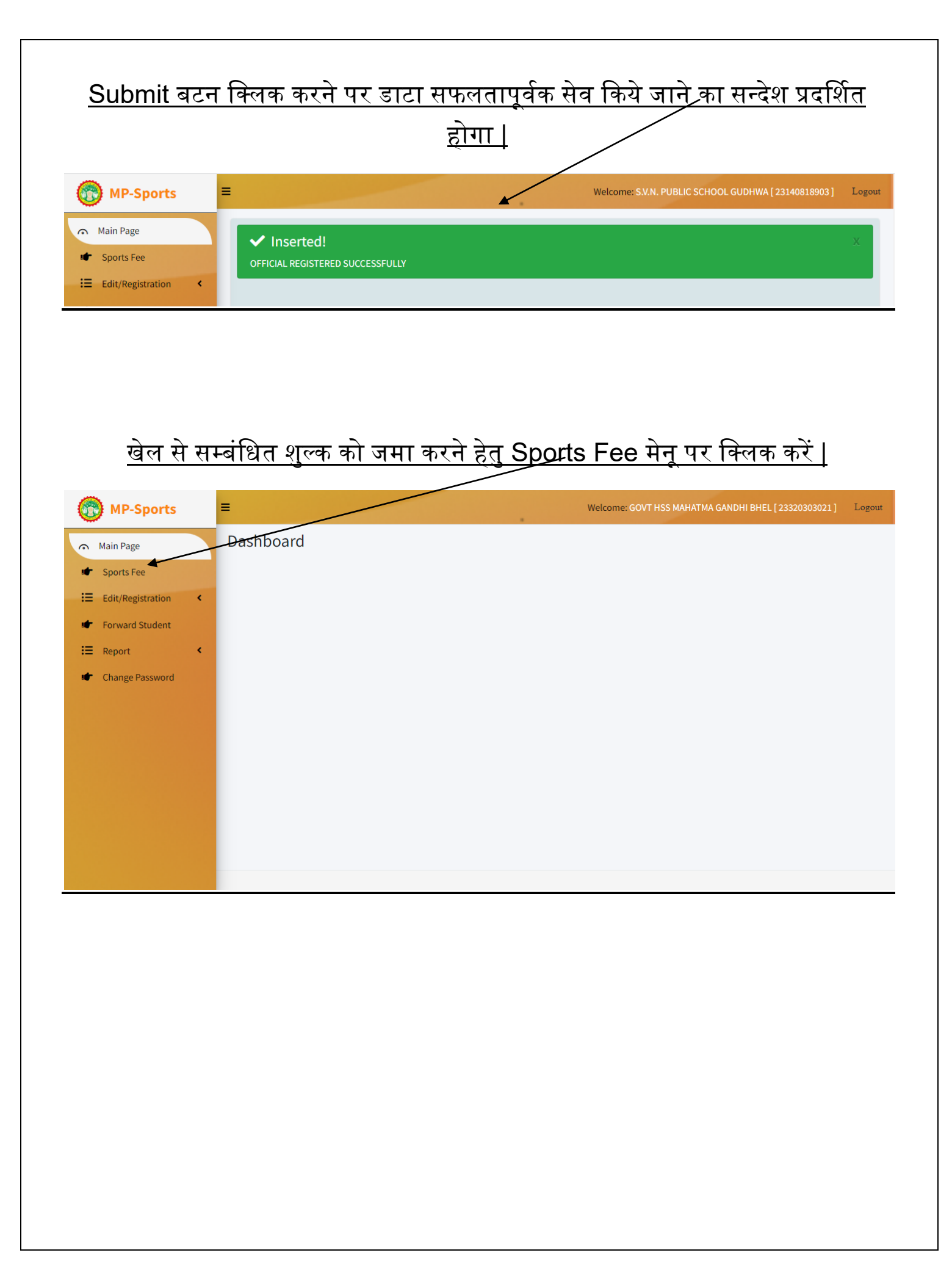

| Sports Fee मेन्                                                                                                    | <u>्पर क्लिक करन्</u><br>कर ९        | <u>। उपरात कवा रू</u><br>Save बटन पर बि | <u>।</u><br>लक क    | <u>ाख्या असु</u><br>ने । |                                   |                                                    |
|----------------------------------------------------------------------------------------------------|--------------------------------------|-----------------------------------------|---------------------|--------------------------|-----------------------------------|----------------------------------------------------|
|                                                                                                    |                                      |                                         | <u> (17) 7)</u>     |                          |                                   |                                                    |
|                                                                                                    |                                      |                                         |                     |                          |                                   |                                                    |
|                                                                                                    |                                      |                                         |                     |                          |                                   |                                                    |
| Sports Fee                                                                                                    | Pay Sports Fees                      |                                         |                     |                          | /                                 |                                                    |
| = Edit/Registration                                                                                                    | Academic Session*                    |                                         |                     |                          |                                   |                                                    |
| Eorward Student                                                                                                    | 2023-24                              | ~                                       |                     |                          |                                   |                                                    |
| = Poport                                                                                                    | Students IN                          | Number Of Students*                     | Fees                | Amount                   |                                   |                                                    |
| Change Deserved                                                                                                    | Class = 9                            |                                         | 120                 |                          |                                   |                                                    |
| Change Password                                                                                                    | Students IN                          | Number Of Students*                     | Fees                | Amount                   | _                                 |                                                    |
|                                                                                                    | Class = 10                           |                                         | 120                 |                          | )                                 |                                                    |
|                                                                                                    | Students IN                          | Number Of Students*                     | Fees                | Amount                   |                                   |                                                    |
|                                                                                                    | Class = 11                           |                                         | 200                 |                          |                                   |                                                    |
|                                                                                                    | Students IN                          | Number Of Students*                     | Fees                | Amount                   |                                   |                                                    |
|                                                                                                    | Class = 12                           |                                         | 200                 |                          |                                   |                                                    |
|                                                                                                    |                                      |                                         |                     | Total Amount             |                                   |                                                    |
|                                                                                                    | Total Number Of Students*            |                                         |                     |                          |                                   |                                                    |
|                                                                                                    |                                      |                                         |                     |                          |                                   |                                                    |
|                                                                                                    |                                      |                                         |                     |                          |                                   |                                                    |
|                                                                                                    | Save                                 |                                         |                     |                          |                                   | <b>₽</b> A <b>≎</b> (                              |
| <u>जीकर्त स्टूडेंट्स व</u>                                                                                                    | <u>डक</u>                            | <u>र फॉरवर्ड करने हे</u><br>करें        | तु For              | ward Stu                 | dent मेनू                         | <u>ष्य∧ञ्</u> ा<br>पर क्लिव                        |
| <u>जीकर्त स्टूडेंट्स व</u>                                                                                                    | <sub>save</sub>                      | <u>र फॉरवर्ड करने हे</u><br><u>करें</u> | <u>तु For</u>       | ward Stu                 | <u>dent मेनू</u>                  | <u>ष∧ञ</u> ा<br>पर क्लिव                           |
| <u>जीकर्त स्टूडेंट्स व</u><br>ऌ MP-Sports ■                                                                                                    | <u>डुव्ल्</u>                        | <u>र फॉरवर्ड करने हे</u><br><u>करें</u> | <u>तु For</u>       | Ward Stu                 | dent मेनू<br>MA GANDHI BHEL [2332 | • पर किलव                                          |
| जीकर्त स्टूडेंट्स व<br>ि MP-Sports                                                                                                    | save<br>को अगले स्तर पा<br>Dashbeard | र फॉरवर्ड करने हे<br>करें               | <u>तु For</u><br>we | ward Stu                 | dent मेनू                         | (धेर केलव<br>पर किलव<br>(0303021) Logou            |
| <mark>जीकर्त स्टूडेंट्स</mark> व<br><mark> ि MP-Sports ■<br/>Main Page ■ Sports Fee</mark>                                                                                                    | save<br>को अगले स्तर पा<br>Dashbeard | <u>र फॉरवर्ड करने हे</u><br>करें        | तु For              | Ward Stu                 | dent मेनू                         | <u>षित्र</u><br><u>पर क्लि</u> व<br>0303021] Logou |
| <u>जीकर्त स्टूडेंट्स</u> व<br>MP-Sports =<br>Main Page<br>Sports Fee<br>Fdit/Repristration                                                                                                    | save<br>को अगले स्तर पर<br>Dashboard | र फॉरवर्ड करने हे<br><u>करें</u>        | <u>तु</u> For       | Ward Stu                 | dent मेनू                         | <u>षित्र</u><br><u>पर क्लि</u>                     |
| जीकर्त स्टूडेंट्स व         Main Page         Sports Fee         Edit/Registration                                                                                                    | sove                                 | <u>र फॉरवर्ड करने हे</u><br>करें        | <u>तु For</u><br>we | Ward Stu                 | dent मेनू                         | <u>षित्र</u><br><u>पर क्लि</u> व<br>0303021] Logou |
| जीकर्त स्टूडेंट्स व         Image         Image | save<br>को अगले स्तर पर<br>Dashbeard | <u>र फॉरवर्ड करने हे</u><br>करें        | <u>तु</u> For       | Ward Stu                 | dent मेनू                         | <u>षित्र</u><br>(0303021] Logow                    |
| जीकर्त स्टूडेंट्स व         Main Page         Sports Fee         Edit/Registration         Forward Student         Report                                                                                                    | sove<br>को अगले स्तर पा<br>Dashbeard | <u>र फॉरवर्ड करने हे</u><br>करें        | <u>तु For</u><br>we | Ward Stu                 | dent मेनू                         | <u>षित्र</u><br>पर क्लिव                           |
| जीकर्त स्टूडेंट्स व         MP-Sports         Main Page         Sports Fee         Edit/Registration         Forward Student         Report         Change Password                                                                                                    | save<br>को अगले स्तर पर<br>Dashboard | र फॉरवर्ड करने हे<br><u>करें</u>        | <u>तु For</u>       | Ward Stu                 | dent मेनू                         | <u>णित क</u> ्री<br>(0303021 ] Logou               |
| जीकर्त स्टूडेंट्स व         MP-Sports         Main Page         Sports Fee         Edit/Registration         Forward Student         Report         Change Password                                                                                                    | sove                                 | <u>र फॉरवर्ड करने हे</u><br>करें        | <u>तु For</u><br>we | Ward Stu                 | dent मेनू                         | <u>णित्र किल</u> व<br>10303021] Logou              |
| जीकर्त स्टूडेंट्स व         MP-Sports         Main Page         Sports Fee         Edit/Registration         Forward Student         Report         Change Password                                                                                                    | save<br>को अगले स्तर पर<br>Dashbeard | <u>र फॉरवर्ड करने हे</u><br>करें        | <u>त् For</u>       | Ward Stu                 | dent मेनू                         | <u>णित क</u> ्री<br>(0303021] Logou                |
| जीकर्त स्टूडेंट्स व         MP-Sports         Main Page         Sports Fee         Edit/Registration         Forward Student         Report         Change Password                                                                                                    | sove                                 | <u>र फॉरवर्ड करने हे</u><br>करें        | <u>तु For</u><br>we | Ward Stu                 | dent मेनू                         | <u>पर क्लि</u><br>0303021] Logou                   |
| जीकर्त स्टूडेंट्स व         Main Page         Sports Fee         Edit/Registration         Forward Student         Report         Change Password                                                                                                    | sove                                 | <u>र फॉरवर्ड करने हे</u><br>करें        | <u>त् For</u>       | ward Stu                 | dent मेनू                         | <u>पर क्लि</u> व<br>0303021] Logou                 |
| जीकर्त स्टूडेंट्स व         जीकर्त स्टूडेंट्स व         Main Page         Sports Fee         Edit/Registration         Forward Student         Report         Change Password                                                                                                    | save<br>को अगले स्तर पा<br>Dashboard | <u>र फॉरवर्ड करने हे</u><br>करें        | <u>तु For</u><br>we | Ward Stu                 | dent मेनू                         | <u>पर क्लि</u><br>0303021] Logou                   |
| जीकर्त स्टूडेंट्स व         Main Page         Sports Fee         Edit/Registration         Forward Student         Report         Change Password                                                                                                    | sove                                 | <u>र फॉरवर्ड करने हे</u><br>करें        | <u>त्</u> For       | Ward Stu                 | dent मेनू<br>MA GANDHI BHEL [2332 | <u>पर क्लि</u> व<br>0303021] Logou                 |
| जीकर्त स्टूडेंट्स व         MP-Sports         Main Page         Sports Fee         Edit/Registration         Forward Student         Report         Change Password                                                                                                    | save<br>को अगले स्तर पा<br>Dashboard | <u>र फॉरवर्ड करने हे</u><br>करें        | <u>त्</u> For       | Ward Stu                 | dent मेनू                         | <u>पर क्लि</u><br>0303021] Logou                   |

### <u>Forward Student मेनू पर क्लिक करने के उपरांत दिए गए पेज की सभी फ़ील्ड्स का</u> <u>चयन कर प्रदर्शित सूचि एवं वरीयता अनुसार स्टूडेंट्स का चयन कर Submit Button पर</u> <u>क्लिक करें |</u>

| MP-Sports                           | =     |           |            | -              |                       | We             | lcome: GOVT HS | S NAHATI | MA GANDHI E    | 3HEL [ 233203030 | 21] Lo |
|-------------------------------------|-------|-----------|------------|----------------|-----------------------|----------------|----------------|----------|----------------|------------------|--------|
| Main Page                           | Forwa | ard Stude | ent        |                |                       |                |                |          |                |                  |        |
| <ul> <li>Sports Fee</li> </ul>      |       |           |            |                |                       |                |                |          | $\overline{\}$ |                  |        |
| ■ Edit/Registration <               | (     | School    | level Play | ver Selection  |                       |                |                |          |                |                  |        |
| <ul> <li>Forward Student</li> </ul> | А     | cademi    | c Session* | A              | ge Group*             | Gender*        |                |          | Sports Ty      | /pe*             |        |
| Peport (                            |       | 2023-2    | 4          | ~              | UNDER 19              | ✓ Boys         |                | ~        | Single         | $\backslash$     | ~      |
|                                     | S     | Sports*   |            |                |                       |                |                |          |                | $\backslash$     |        |
| <ul> <li>Change Password</li> </ul> |       | BADM      | INTON      | •              |                       |                |                |          |                | $\backslash$     |        |
|                                     |       |           |            |                |                       |                |                |          |                |                  |        |
|                                     |       | Sear      | ch         | Clear          |                       |                |                |          |                |                  |        |
|                                     |       | Player    | Selection  | )              |                       |                |                |          |                |                  |        |
|                                     | P     | Plaver Ty | /pe        | Plaver Reg N   | o*                    |                |                |          |                |                  | 4      |
|                                     |       | MainPl    | aver       | ST2307070      |                       | ANI 1          |                | Add      |                |                  |        |
|                                     |       | Mann      | ayer       | 312301010      | 10413221[ SAINE DADWI |                |                |          |                |                  |        |
|                                     |       |           |            |                |                       |                |                |          |                |                  | Submit |
|                                     |       |           |            |                |                       |                | Main Player L  | .ist     |                |                  |        |
|                                     |       | S.No      | Profile    | Reg.No.        | Student Name          | Father Name    | DOB            | Class    | Position       | UDISE            |        |
|                                     |       | 1         | 0          | ST230707010415 | 221 SAHIL DADWANI     | SANJAY DADWANI | 01/06/2006     | 12TH     | NA             | 23320303021      | GOVT   |
|                                     |       | 4         |            |                |                       |                |                |          |                |                  | •      |
|                                     |       |           |            |                |                       |                |                |          |                |                  |        |
|                                     |       |           |            |                |                       |                |                |          |                |                  |        |
|                                     |       |           |            |                |                       |                |                |          |                |                  |        |
|                                     |       |           |            |                |                       |                |                |          |                |                  |        |

<u>Submit Button पर क्लिक करने पर Manager एवं Coach का चयन करने हेतु पेज</u> प्रदर्शित होगा, Manager एवं Coach का चयन कर Approve Button पर क्लिक करें |

| 🍽 Chang | Sp<br>Sche        | ort Manage              | Sports*<br>ement System,<br>artment Madhya Pradesh |                       |              |              |                              | ×    |
|---------|-------------------|-------------------------|----------------------------------------------------|-----------------------|--------------|--------------|------------------------------|------|
|         | Academ            | ic Year: 2023-          | 24 Sport:                                          | BADMINTON             | Age Group:   | UNDER 19     | Gender: Boys                 | . 61 |
|         | S.No              | Position                | Student Name                                       | Father Name           | SSSMID       |              | School Name                  |      |
|         | 1                 | NA                      | SAHIL DADWANI                                      | SANJAY DADWANI        | 624201368736 | GOVT HSS MAH | IATMA GANDH BHEL 23320303021 |      |
|         | Add Mar<br>Select | <b>1ager</b><br>Manager | Add Coa                                            | <b>ich</b><br>t Coach | ~            |              |                              | omit |
|         |                   |                         |                                                    |                       |              |              | Approve                      | GO\  |
|         |                   |                         |                                                    |                       |              |              |                              |      |

|                                                                                                    | <u>सफलतापूर्वक भे</u>                          | <u>जे जाने का</u>  | <u>सन्देश प्रदर्शित ह</u>               | <u>होगा  </u>                                                       |
|----------------------------------------------------------------------------------------------------|------------------------------------------------|--------------------|-----------------------------------------|---------------------------------------------------------------------|
| MP-Sports =                                                                                                    |                                                |                    | Welcome: GOVT                           | HSS MAHATMA GANDHI BHEL [ 23320303021 ] L                           |
| ຈ Main Page                                                                                                    | Forward Student                                |                    |                                         |                                                                     |
| <ul> <li>Sports Fee</li> </ul>                                                                                                    |                                                |                    |                                         |                                                                     |
| Edit/Registration <                                                                                                    | ✓ SUCCESSFULL!                                 | •                  |                                         |                                                                     |
| Forward Student                                                                                                    | Player forwarded successfully                  |                    |                                         |                                                                     |
| E Report                                                                                                    | School level Player Selectio                   | on                 |                                         |                                                                     |
| Change Password                                                                                                    | Academic Session*                              | Age Group*         | Gender*                                 | Sports Type*                                                        |
|                                                                                                    | 2023-24                                        | VUNDER 19          | ✓ Boys                                  | ✓ Single ✓                                                          |
|                                                                                                    | BADMINTON                                      | •                  |                                         |                                                                     |
|                                                                                                    |                                                |                    |                                         |                                                                     |
|                                                                                                    | Search Clear                                   |                    |                                         |                                                                     |
|                                                                                                    |                                                |                    |                                         |                                                                     |
| स्टन्टेंट्रस एंजी                                                                                                    | गर्न गर्न अन्य जान                             | कारी देखने         | नेन Peport M                            | 2011 पर क्लिक कों                                                   |
| <u>स्टूडेंट्स पंजी</u>                                                                                                    | <u>यन एवं अन्य जान</u>                         | <u>ाकारी देखने</u> | हेत <u>ु Report M</u> e                 | <u>enu पर क्लिक करें  </u>                                          |
| <u>स्टूडेंट्स पंजी</u><br>कि MP-Sports ■                                                                                                    | यन एवं अन्य जान                                | <u>ाकारी देखने</u> | हत <u>् Report Me</u><br>Welcome: GOVT  | <u>enu पर क्लिक करें  </u><br>HSS MAHATMA GANDHI BHEL [23320303021] |
| <u>स्टूडेंट्स पंजी</u><br>रू MP-Sports ■<br>Main Page                                                                                                    | यन एवं अन्य जान<br><sup>Dashboard</sup>        | <u>ाकारी देखने</u> | हेत <u>ु Report Me</u><br>Welcome: GOVT | <u> </u>                                                            |
| स्टूडेंट्स पंजी<br>MP-Sports =<br>Main Page<br>Sports Fee                                                                                                    | <u>यन एवं अन्य जान</u><br><sup>Dashboard</sup> | <u>ाकारी देखने</u> | हेतु Report Me<br>Welcome: GOVT         | <u>enu पर क्लिक करें  </u><br>HSS MAHATMA GANDHI BHEL [23320303021] |
| <u>स्टूडेंट्स पंजी</u><br>MP-Sports ■ Main Page Sports Fee ■ Edit/Registration                                                                                  | <u>यन एवं अन्य जान</u><br><sup>Dashboard</sup> | ाकारी देखने        | हेत <u>ु Report Me</u><br>Welcome: GOVT | <u>enu पर क्लिक करें  </u><br>HSS MAHATMA GANDHI BHEL [23320303021] |
| स्टूडेंट्स पंजी<br>MP-Sports<br>Main Page<br>Sports Fee<br>Edit/Registration <<br>Forward Student<br>Report                                                     | यन एवं अन्य जान<br><sup>Dashboard</sup>        | <u>ाकारी देखने</u> | ह <u>त Report Me</u><br>Welcome: GOVT   | <u>enu पर क्लिक करें  </u><br>нss манатма gandнi внец [23320303021] |
| स्टूडेंट्स पंजी         MP-Sports         Main Page         Sports Fee         Edit/Registration         Forward Student         Report         Change Password | <u>यन एवं अन्य जान</u><br>Dashboard            | <u>ाकारी देखने</u> | हतु Report Me<br>Welcome: GOVT          | <u>enu पर क्लिक करें  </u><br>HSS MAHATMA GANDHI BHEL [23320303021] |
| स्टूडेंट्स पंजी         Main Page         Sports Fee         Edit/Registration         Forward Student         Report         Keport         Change Password    | <u>यन एवं अन्य जान</u><br>Dashboard            | <u>कारी देखने</u>  | हेत <u>ु Report Me</u><br>Welcome: GOVT | <u>enu पर क्लिक करें  </u><br>нss манатма Gandhi Bhel [23320303021] |
| स्टूडेंट्स पंजी         Main Page         Sports Fee         Edit/Registration         Forward Student         Report         Change Password                   | यन एवं अन्य जान<br>Dashboard                   | <u>कारी देखने</u>  | हतु Report Me<br>Welcome: GOVT          | <u>enu पर क्लिक करें  </u><br>нss манатма gandнi внец [23320303021] |
| स्टूडेंट्स पंजी         Main Page         Sports Fee         Edit/Registration         Forward Student         Report         Change Password                   | यन एवं अन्य जान<br>Dashboard                   | <u>ाकारी देखने</u> | हतु Report Me<br>Welcome: GOVT          | <u>enu पर क्लिक करें  </u><br>HSS MAHATMA GANDHI BHEL [23320303021] |
| स्टूडेंट्स पंजी         MP-Sports         Main Page         Sports Fee         Edit/Registration         Forward Student         Report         Change Password | <u>यन एवं अन्य जान</u><br>Dashboard            | <u>कारी देखने</u>  | हेतु Report Me<br>Welcome: GOVT         | <u>enu पर क्लिक करें  </u><br>нss манатма Gandhi Bhel [23320303021] |
| स्टूडेंट्स पंजी         MP-Sports         Main Page         Sports Fee         Edit/Registration         Forward Student         Report         Change Password | यन एवं अन्य जान<br>Dashboard                   | <u>कारी देखने</u>  | हतु Report Me<br>Welcome: GOVT          | <u>enu पर क्लिक करें  </u><br>hss манатма gandhi bhel [23320303021] |
| स्टूडेंट्स पंजी         Main Page         Sports Fee         Edit/Registration         Forward Student         Report         Change Password                   | यन एवं अन्य जान<br>Dashboard                   | <u>ाकारी देखने</u> | हतु Report Me<br>Welcome: GOVT          | <u>enu पर क्लिक करें  </u><br>HSS MAHATMA GANDHI BHEL [23320303021] |
| <u>स्टूडेंट्स पंजी</u><br>MP-Sports =<br>Main Page<br>Sports Fee<br>Edit/Registration <<br>Forward Student<br>Report <<br>Change Password                       | यन एवं अन्य जान<br>Dashboard                   | <u>कारी देखने</u>  | हेतु Report Me<br>Welcome: GOVT         | <u>enu पर क्लिक करें  </u><br>hss манатма Gandhi Bhel [23320303021] |

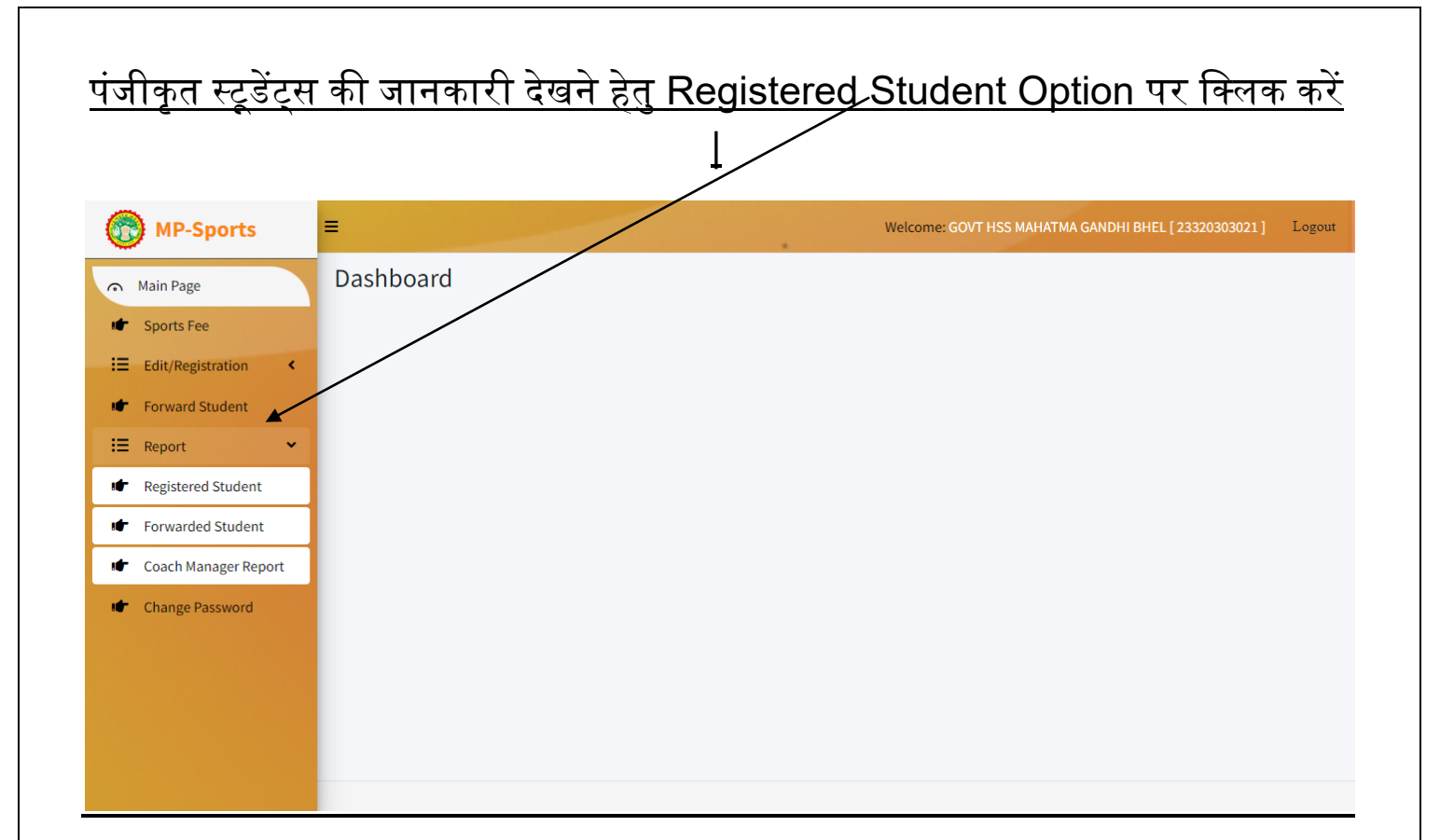

#### <u>Registered Student Option पर क्लिक करने उपरांत शैक्षणिक सत्र एवं जेंडर का</u> <u>चयन कर Search बटन पर क्लिक करें, जिससे सम्बंधित जानकरी प्रदर्शित होगी |</u>

| Main Page                                                                           | Registered Stu                          | dent Repo     | rt                                |               |                |            |       |
|-------------------------------------------------------------------------------------|-----------------------------------------|---------------|-----------------------------------|---------------|----------------|------------|-------|
| Sports Fee<br>Edit/Registration <<br>Forward Student<br>Report <<br>Change Password | Filters<br>Academi<br>2023-2<br>Details | Session*      | Gender*                           | ▼ Search      | Clear          |            |       |
|                                                                                     | Brint Show                              | Excel         | tries                             |               | Sear           | :h:        |       |
|                                                                                     | S.No                                    | Profile       | Student Name                      | Student-ID    | Father Name    | DOB        | Class |
|                                                                                     | 1                                       | 0             | Piyush Singh (ST230707124313083)  | 140548952     | Harsh Singh    | 26/06/2008 | 12TH  |
|                                                                                     | 2                                       | 0             | Rahul (ST230710040359952)         | 454848484     | Rajeev         | 01/06/2004 | 11TH  |
|                                                                                     | 3                                       | 0             | SAHIL DADWANI (ST230707010415221) | 624201368736  | SANJAY DADWANI | 01/06/2006 | 12TH  |
|                                                                                     | 4                                       | 0             | RAVINDAR (ST230707012742224)      | 851922385044  | DURGESH        | 13/12/2008 | 11TH  |
|                                                                                     | 5                                       | 0             | RAMESH (ST230707021737826)        | 456448498     | NARESH         | 17/11/2008 | 11TH  |
|                                                                                     | 6                                       | 0             | RAJESH (ST230710125026160)        | 211745923260  | SURENDAR       | 02/02/2006 | 12TH  |
|                                                                                     | Showing                                 | 1 to 6 of 6 e | ntries Pro                        | evious 1 Next |                |            |       |

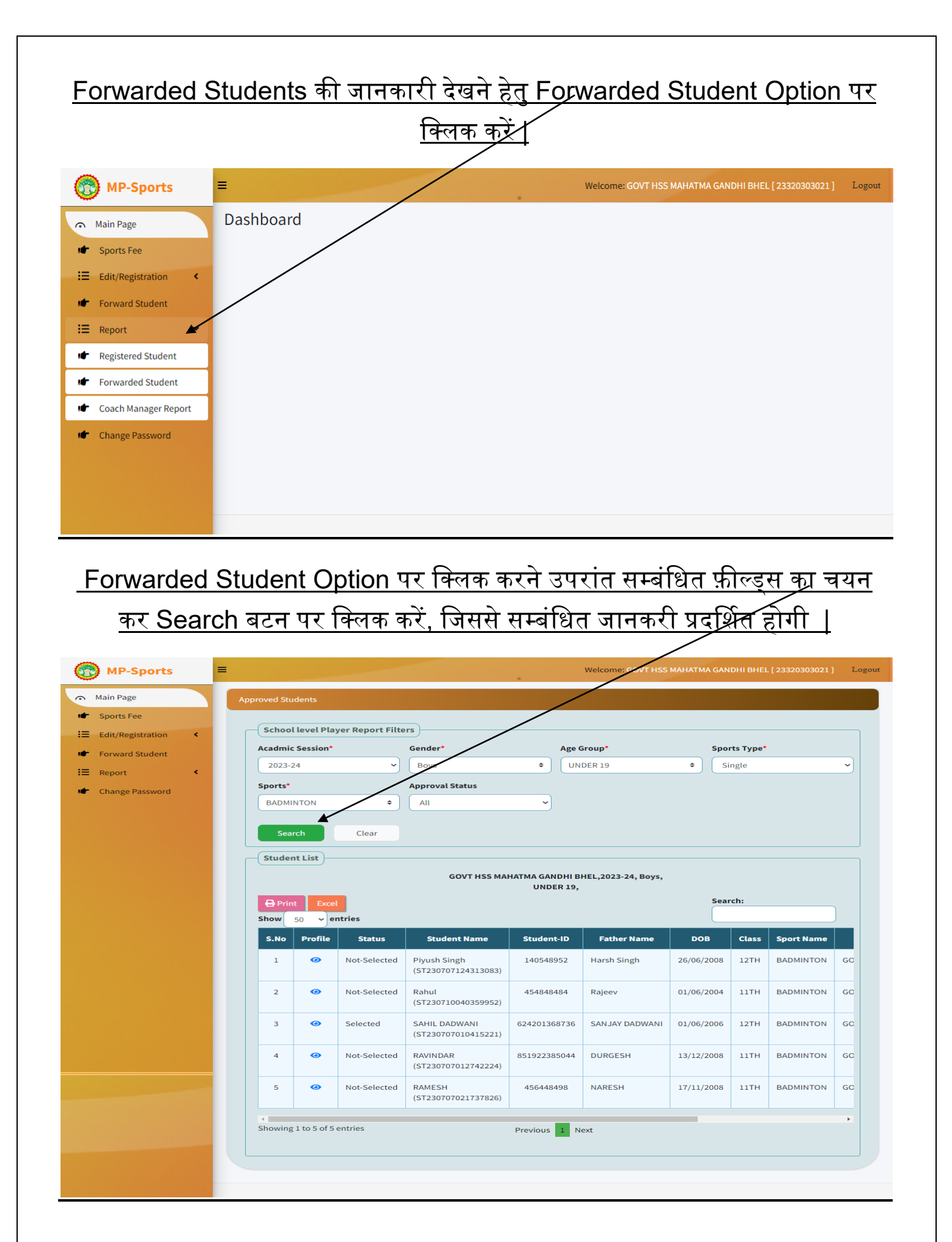

![](_page_15_Figure_0.jpeg)

#### <u>Coach Manager Report Option पर क्लिक करने उपरांत सम्बंधित फ़ील्ड्स का</u> <u>चयन कर Search बटन पर क्लिक करें, जिससे सम्बंधित जानकरी प्रदर्शित होगी |</u>

| Sports Fee          |                                                          |                                                          |                                                                             |                                                                                                 |                                                |                                                                                        |                                                                                                    |             |
|---------------------|----------------------------------------------------------|----------------------------------------------------------|-----------------------------------------------------------------------------|-------------------------------------------------------------------------------------------------|------------------------------------------------|----------------------------------------------------------------------------------------|----------------------------------------------------------------------------------------------------|-------------|
| Edit/Registration < | Coach                                                    | and Manag                                                | er Filters                                                                  |                                                                                                 |                                                |                                                                                        |                                                                                                    |             |
| Forward Student     | Level                                                    |                                                          |                                                                             |                                                                                                 |                                                |                                                                                        |                                                                                                    |             |
| Report <            | Schoo                                                    | ۱ ·                                                      | ~                                                                           |                                                                                                 |                                                |                                                                                        |                                                                                                    |             |
| Change Password     | Academ                                                   | c Session                                                | Divisio                                                                     | n*                                                                                              | District*                                      | Blo                                                                                    | ck*                                                                                                    |             |
|                     | 2023-2                                                   | 4                                                        | ~ Bhop                                                                      | ÷                                                                                               | Bhopal                                         | ¢ P                                                                                    | HANDA URBAN NEW                                                                                                    | / \$        |
|                     | Sankul*                                                  |                                                          |                                                                             | School*                                                                                         |                                                |                                                                                        | Gender*                                                                                                    |             |
|                     |                                                          |                                                          |                                                                             |                                                                                                 |                                                |                                                                                        |                                                                                                    |             |
|                     | Mahat<br>Sea                                             | ma Gandhi<br>rch<br>t Excel                              | BHEL ISS<br>Clear                                                           | GOVT HSS                                                                                        | MAHATMA GANDHI BHEI                            | Sea                                                                                    | Male                                                                                                    | \$          |
|                     | MAHAT<br>Sea<br>B Prin<br>Show                           | MA GANDHI<br>rch<br>t Excel                              | BHEL SS<br>Clear<br>tries                                                   | GOVT HSS                                                                                        | MAHATMA GANDHI BHEI                            | Sea                                                                                    | Male                                                                                                    | ÷           |
|                     | MAHAT<br>Sea<br>B Prin<br>Show                           | nch<br>t Excel<br>50 Profile                             | BHEL ISS<br>Clear<br>tries<br>Registration Type                             | GOVT HSS Coach / Manager Name                                                                   | MAHATMA GANDHI BHEI                            | Sea<br>Mobile No                                                                       | Male  Aadhar No                                                                                                    | ¢           |
|                     | MAHAT<br>Sea<br>Show<br>S.No                             | t Excel<br>Profile                                       | BHEL SS<br>Clear<br>tries<br>Registration Type<br>Manager                   | GOVT HSS     GOVT HSS     Coach / Manager Name     MAHENDAR                                     | MAHATMA GANDHI BHEI<br>Post/Designation<br>DSO | Sea<br>Mobile No<br>9525874562                                                         | Male Male Aadhar No 552472772592                                                                                                    | ÷<br>Action |
|                     | MAHAT<br>Sea<br>Prin<br>Show<br>5.No<br>1<br>2           | t Excel<br>50 v ent<br>Profile                           | BHEL ISS<br>Clear<br>tries<br>Registration Type<br>Manager<br>Coach         | GOVT HSS     GOVT HSS     GOVT HSS     Manager Name     MAHENDAR     DINESH                     | Post/Designation DSO PTI                       | Sea<br>Mobile No<br>9525874562<br>9852852741                                           | <ul> <li>Male</li> <li>Aadhar No</li> <li>552472772592</li> <li>255272775929</li> </ul>                                                                                                    | ¢           |
|                     | MAHAT<br>Sea<br>B Prin<br>Show<br>1<br>2<br>3            | MA GANDHI                                                | BHEL SS<br>Clear<br>tries<br>Registration Type<br>Manager<br>Coach<br>Coach | Coach / Manager Name MAHENDAR DINESH Keshav                                                     | Post/Designation DSO PTI Coach                 | Sea           Mobile No           9525874562           9852852741           8785548548 | Male     Male     Male     Societary     Societary | ¢ Action    |
|                     | MAHAT<br>Sea<br>B Prin<br>Show<br>1<br>2<br>3<br>Showing | A GANDHI<br>ch<br>Excel<br>Profile<br>@<br>1 to 3 of 3 e | BHEL ISS<br>Clear<br>Registration Type<br>Manager<br>Coach<br>Coach         | GOVT HSS     GOVT HSS     GOVT HSS     GOVT HSS     MAHENDAR     DINESH     Keshav     Previous | Post/Designation DSO PTI Coach Next            | Sea<br>Mobile No<br>9525874562<br>9852852741<br>8785548548                             | Male Male Aadhar No 552472772592 255272775929 50085585454                                                                                                    | ÷<br>Action |

#### <u>Password Change करने हेतु Change Password Option पर Click करें एवं</u> <u>आवश्यक जानकारी दर्ज कर् Save Button पर क्लिक करें |</u>

| MP-Sports         | Welcome: S.V.N. PUBLIC SCHOOL GUDHWA [23140818903] Logout                                                                                                    |
|-------------------|----------------------------------------------------------------------------------------------------|
| Main Page         | Change Password                                                                                                    |
| 🖝 Sports Fee      |                                                                                                    |
| Edit/Registration | Password                                                                                                    |
| Forward Student   | Note:-Password must contain one digit from 1 to 9, one lowercase letter, one uppercase letter, one spanial character, no space, and it must be 8-16 characters long. |
| E Report ≮        | Current Password* New Password* Confirm new Password*                                                                                                    |
| Change Password   | Save Clear                                                                                                    |
|                   |                                                                                                    |

## धन्यवाद